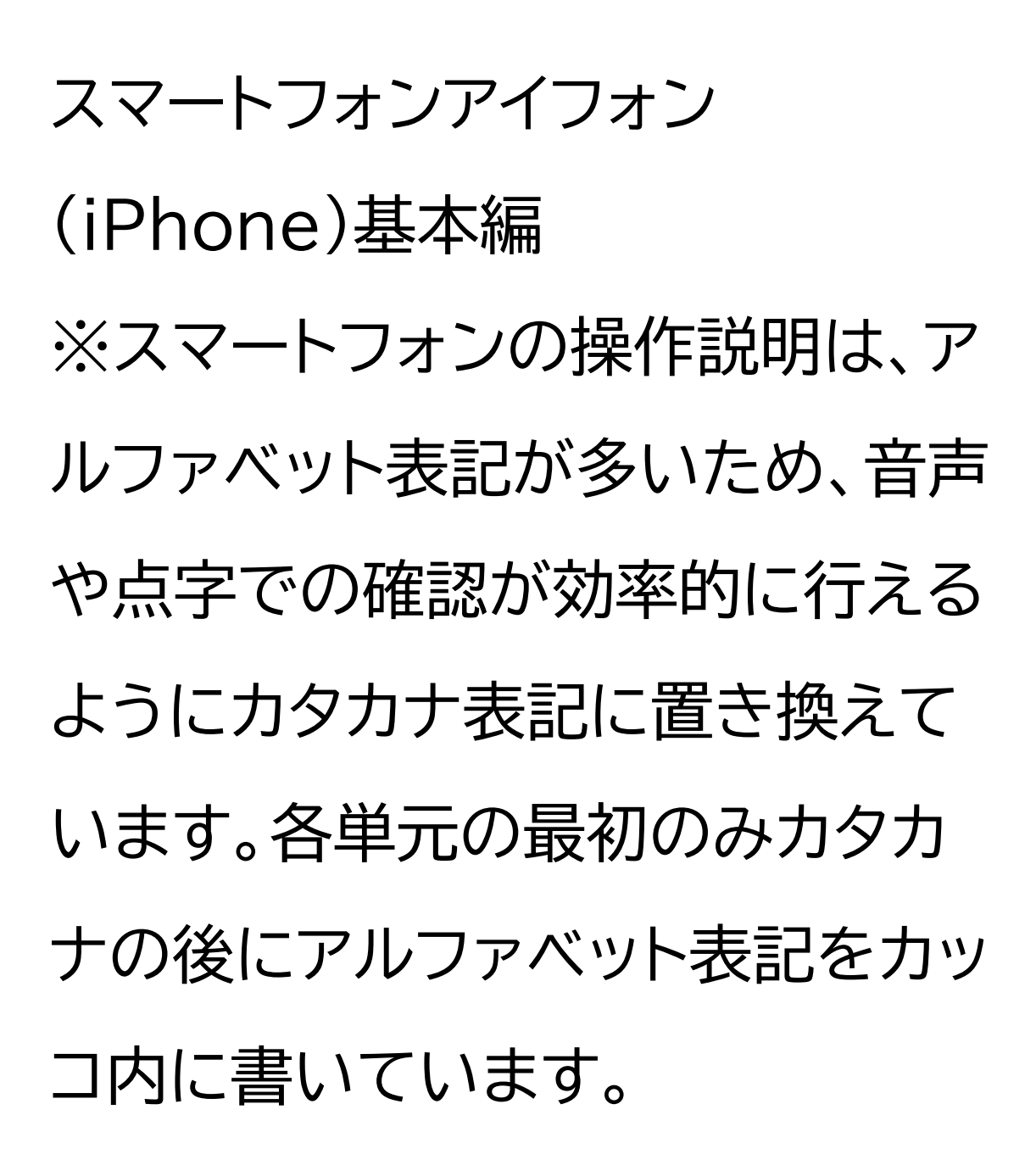

カレンダーアプリを使ってみよう

#### 目次

# 1 カレンダーアプリの使い方

- 1-A 予定の登録
- 1-B 数日にまたがる予定の登録
- 1-C 繰り返しの予定を登録
- 1-D 予定の確認
- 1-E 予定の削除
- 1-F 予定の修正
- 1 カレンダーアプリの使い方

## 1-A 予定の登録

アイフォンでは、Siriを利用して音声 による予定管理が可能です。 ①Siriを起動して「〇〇をカレンダー に登録」と声をかけます。 〇〇の部分は予定の名称です。 ②「日時はいつにしますか」と聞こえ たら「〇月〇日の午前10時から12 時」などと伝えます。 具体的な日付を指定するほかにも明 日や明後日、来週の水曜日などと伝 えることも可能です。 また、開始時刻のみ伝えた場合は、

自動で1時間の予定に設定されま す。 なお、先に登録した予定と重なる 場合は重ねて登録してもよいか聞 かれます。 ③「明日の10時から12時の予定 を作成しました。件名は〇〇ですI となれば成功です。

1-B 数日にまたがる予定の登録 カレンダーアプリではSiriを利用し て数日にまたがる予定を登録する ことも可能です。 ①Siriを起動して「〇〇をカレン ダーに登録」と声をかけます。 ○○の部分は予定の名称です。 ②「予定の日時はいつですか」と聞 こえたら「〇月〇日から〇月〇日、 終日」と伝えます。 具体的な日付を指定するほかにも、 明日から3日間などと伝えること も可能です。 終日と伝えた場合には、具体的な

時刻は必要ありません。

③「〇月〇日の終日の予定を作成 しました。件名は〇〇です」となれ ば成功です。 最初の日付しか表示されませんが、 指定した期間の予定が登録されて います。

1-C 繰り返しの予定を登録 カレンダーアプリではSiriを利用し て繰り返しの予定を登録すること も可能です。 ①Siriを起動して「〇〇をカレンダ ーに登録」と声をかけます。 ○○の部分は予定の名称です。 ②「予定の日時はいつですか」と聞 こえたら「毎週〇曜日の〇時から〇 時」と伝えます。 毎月〇日や毎月第3水曜日などと 伝えることも可能です。 ③「毎週〇曜日の〇時から〇時の 繰り返しの予定を作成しました。件 名は〇〇です」となれば成功です。

### 1-D 予定の確認

カレンダーアプリで登録した予定 はSiriで確認することが可能です。 ①Siriを起動して「明日の予定は」・ 「来週の予定を教えて」・「〇月〇日 の予定を教えて」などと声をかけ ます。 ②「予定が〇件あります。〇曜日の 10時に〇〇があります」などと返 答があります。 Siriで予定を確認した場合、日付 ではなく曜日でお知らせされます。 日付などを指定して1日分だけ

確認する際にはほとんど気にする ことはありませんが、今週や来週、 何日から何日までといった複数期 間の確認の場合には分かりにくい 場合があります。 また、日付が分からない場合、 「〇〇の予定はいつ?」と聞く方法 もあります。

1-E 予定の削除 カレンダーアプリで登録した予定 はSiriを使って削除することが 可能です。 ①Siriを起動して「〇月〇日の予定 を削除」と声をかけます。同月内な ら日にちだけでも大丈夫です。 予定確認後に、Siriで「この予定を 削除」と声をかけても次に進むこと ができます。 ②「〇〇という明日〇時からの予 定を削除してもよろしいですか?」 と聞かれるので「はい」と答えます。 同日に複数の予定が入っていた

場合は、「予定は1件ずつしか削除 できません。どの予定をキャンセル しますか?」のあとに登録のある予 定名を読み上げるので、削除した い予定名を伝えます。 数日にまたがる予定の場合、期間 内のいずれかの日の予定を削除す れば、すべての期間が削除されま す。

繰り返しの予定の場合、すべてのイ ベントを削除するか、この1回のみ を削除するか聞かれますので、

## 削除したい方法を伝えます。

1-F 予定の修正

カレンダーアプリに登録された予 定はSiriを使って修正することが 可能です。

①Siriを起動して「〇月〇日の予定 を変更」と声をかけます。同月内な ら日にちだけでもOKです。 ②「その予定の何を変更します か?」と聞かれるので、「日時」や 「件名」、「時間」と伝えます。 同日に複数の予定が入っていた場 合は、「予定は1件ずつしか変更で きません。どの予定を変更します か?」のあとに登録のある予定名 を読み上げるので、変更したい予 定名を伝えます。

③新たな日時や件名、時間などを 聞かれるので、変更の内容を伝え ます。

時間を変更する場合、開始時刻の 変更しかできないため、時間が短 くなったり長くなったりした場合は ー度予定を削除して、新たに登録 することをおすすめします。繰り返 しの予定の場合、すべてのイベント を変更するか、この1回のみ変更す るか聞かれますので、変更したい 方法を伝えます。